## Students – Managing your Calendar

If your calendar is missing lessons, or is still showing cancelled lessons you can fix this.

Cancelled lessons are shown with a line through them.

Click on the lesson you need to remove. Click on the arrow next to **Remove from calendar.** Click on **Remove series** from the drop down box.

If your calendar is showing empty spaces where lessons should be then you can add these lessons. You will need to know what lesson should be in that space by checking your timetable.

Go into the class team for that lesson and you should see all the lessons that have been scheduled – they will show in blue.

Find the lessons that are missing and click on them to view the details. Click on **+ Add to calendar** in the top left.

You calendar will hopefully be transformed from looking like this:

|                                                 | 7CMN Tutor                                         |             |                                                                    | 7CMN Tutor Chice Morgan 图 Ø                               |                                                   | Conceled: Conceled: Conceled: 270 10 2 Year 7 Assi     |                                                    | 7CMN Tutor Chloe Morgan 🛞 O |                                                         | 7CMN Tutor Chloe Morgan | 8 O                                          |     |
|-------------------------------------------------|----------------------------------------------------|-------------|--------------------------------------------------------------------|-----------------------------------------------------------|---------------------------------------------------|--------------------------------------------------------|----------------------------------------------------|-----------------------------|---------------------------------------------------------|-------------------------|----------------------------------------------|-----|
|                                                 | Chloe Morgan 🔤 🗄                                   |             | Maths with Mr Cousté<br>idouard Couste                             | Ganceled: 7x5p1 Lesson<br>Maria De La Paz Munoz<br>Flores | SPANISH LESSON<br>Maria De La Paz Munoz<br>Flores | Lesson 1 - Intro to Python- 7)<br>Ricky Phillips       | (/IT2                                              |                             | 7YZ Science with Ms Wistow and Mrs Patel<br>Payal Patel |                         | 7x/Hi2 History<br>Hannah Best                |     |
| 10 回 0                                          |                                                    |             | # O                                                                | 7x PE<br>James Sanderson                                  |                                                   | Canceled: Music PRE RECORDED Marc Robinson             |                                                    |                             | 19 O                                                    |                         | 8 O                                          |     |
|                                                 |                                                    |             |                                                                    |                                                           | 80                                                |                                                        |                                                    | 88                          |                                                         |                         |                                              |     |
|                                                 | Yr 7 Geography Mr Cahill Monday P3<br>James Cahill |             |                                                                    |                                                           |                                                   | Canceled: 7X2 Science with<br>Mrs-Patel<br>Payal Patel | Conceled: 7x3/Mo<br>Wednesday P3<br>Edouard Couste | o                           | Art<br>Simona Perrotta                                  | 80                      | 7x/L42<br>Richard Harris                     | # O |
|                                                 | Canceled: 7X2 Science<br>Payal Patel               | 6<br>8<br>9 | Tanceled: 7X2 Science with<br>Mrs Patel<br><sup>1</sup> ayal Patel |                                                           |                                                   | English lesson with 7x2/En<br>Justyna Leszczyk         |                                                    |                             | English lesson with 7x2/En<br>Justyna Leszczyk          |                         | Canceled: 7x3/Ma Friday P4<br>Edouard Couste |     |
|                                                 | 80 I                                               | 9           | e 0                                                                |                                                           |                                                   | 2                                                      | E                                                  | 0                           |                                                         | 80                      |                                              | 0   |
| Canceled: Year 7 DT Miss Lawner<br>Lauri Lawner |                                                    |             | <del>er</del>                                                      | Canceled: 7x/Hi2 History<br>Hannah Best                   | 0                                                 | ]                                                      |                                                    |                             |                                                         |                         |                                              |     |
|                                                 |                                                    |             |                                                                    |                                                           |                                                   |                                                        |                                                    |                             |                                                         |                         |                                              |     |

## To looking more like this:

|       | 7CMN Tutor                                         |     | 7CMN Tutor                                     |     | 7CMN Tutor                                           |     | 7CMN Tutor                                           |       | 7CMN Tutor                                        |     |
|-------|----------------------------------------------------|-----|------------------------------------------------|-----|------------------------------------------------------|-----|------------------------------------------------------|-------|---------------------------------------------------|-----|
|       | Chloe Morgan                                       | e o | Chloe Morgan                                   | eo  | Chloe Morgan                                         | Ø   | Chloe Morgan                                         | e o   | Chloe Morgan                                      | e o |
| 9 AM  | Maths with Mr Cousté<br>Edouard Couste             |     | SPANISH LESSON<br>Maria De La Paz Munoz Flores |     | Lesson 1 - Intro to Python- 7X/IT2<br>Ricky Phillips |     | 7Y2 Science with Ms Wistow and Mrs<br>Payal Patel    | Patel | 7x/Hi2 History<br>Hannah Best                     |     |
|       |                                                    | ec  |                                                | e c |                                                      | BO  |                                                      | 80    |                                                   | eo  |
| 10 AM | English lesson with 7x2/En<br>Justyna Leszczyk     | 80  | 7x PE<br>James Sanderson                       | = 0 |                                                      |     | SPANISH LESSON<br>Maria De La Paz Munoz Flores       | = 0   | 7x PE<br>James Sanderson                          | 80  |
| 11 AM |                                                    |     | *                                              |     |                                                      |     |                                                      |       |                                                   |     |
|       |                                                    |     |                                                |     |                                                      |     |                                                      |       |                                                   |     |
| 12 PM | Yr 7 Geography Mr Cahill Monday P3<br>James Cahill |     | Maths with Mr Cousté<br>Edouard Couste         |     | Maths with Mr Cousté<br>Edouard Couste               |     | Art<br>Simona Perrotta                               |       | 7x/L42<br>Richard Harris                          |     |
|       |                                                    | e o |                                                | e o |                                                      | e c |                                                      | e o   |                                                   | e c |
| 1 PM  | 7X2 Science with Ms Wistow<br>Payal Patel          |     | English lesson with 7x2/En<br>Justyna Leszczyk |     | English lesson with 7x2/En<br>Justyna Leszczyk       |     | English lesson with 7x2/En<br>Justyna Leszczyk       |       | Maths with Mr Cousté<br>Edouard Couste            |     |
|       |                                                    | eo  |                                                | e o |                                                      | eo  |                                                      | e o   |                                                   | EC  |
|       |                                                    |     |                                                |     |                                                      |     |                                                      |       |                                                   |     |
| 2 PM  | Year 7 DT - P5 MONDAY<br>Lauri Lawner              |     | 7x/Hi2 History<br>Hannah Best                  |     | 7X2 Science with Mrs Patel<br>Payal Patel            |     | Yr 7 Geography Mr Cahill Thursday P5<br>James Cahill |       | 7X2 Science Lesson (with Mr Ahmed)<br>Miran Ahmed |     |
|       |                                                    | eo  |                                                | eo  |                                                      | e o |                                                      | eo    |                                                   | 80  |
| 3 PM  |                                                    |     |                                                |     |                                                      |     |                                                      |       |                                                   |     |

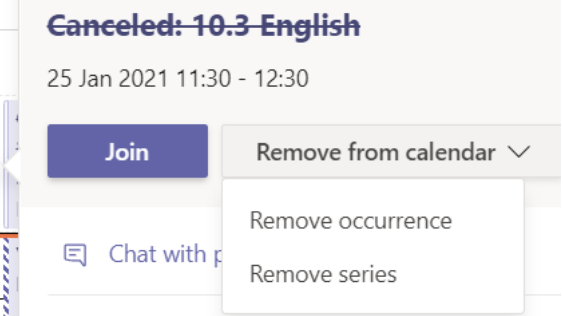

7x/Hi2 History
 Occurs every Friday @09:00

+ Add to calendar